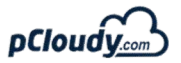

## Cheat Code for testing on Android 9.0

| S.No | App has functionality                                                | Impact with 9.0 (Pie)                                                                                                    | Test Case                                                                                                    | Impacted<br>Devices                | Additional Information                                                                                                    |
|------|----------------------------------------------------------------------|----------------------------------------------------------------------------------------------------|----------------------------------------------------------------------------------------------------|------------------------------------|----------------------------------------------------------------------------------------------------|
| 1    | Limited access to sensors in<br>background                           | Android 9 limits the ability for background apps to access user input and sensor data.                                                                                                    | If your app is running in the background on a device running Android 9, the system applies the following restrictions to your app: 1. Your app cannot access the microphone or camera. 2. Sensors that use the continuous reporting mode, such as accelerometers and gyroscopes, don't receive events. 3. Sensors that use the on-change or one-shot reporting modes don't receive events. 4. If your app needs to detect sensor events on devices running Android 9, use a foreground service. | All devices<br>with<br>android 9.0 | A foreground service is a service that the user is actively<br>aware of and isn't a candidate for the system to kill when<br>low on memory. A foreground service must provide a<br>notification for the status bar, which is placed under the<br>Ongoing heading. This means that the notification cannot<br>be dismissed unless the service is either stopped or<br>removed from the foreground.<br><b>Note:-</b> If your app needs to detect sensor events on devices<br>running Android 9, use a foreground service. |
| 2    | Restricted access to call logs                                       | The CALL_LOG permission group introduced<br>which has READ_CALL_LOG,<br>WRITE_CALL_LOG and<br>PROCESS_OUTGOING_CALLS . Previously,<br>these permissions were located in the<br>PHONE permission group.                                                                                                    | If you create an app that requests to get<br>permission to access the call logs through<br>the PHONE group.     J. In android 9.0 it will throw<br>SecurityException.     Remove this exception, make sure your<br>app requests permission from CALL_LOG<br>group and not the PHONE group.                                                                                                    | All devices<br>with<br>android 9.0 | This <b>CALL_LOG</b> permission group gives users better control<br>and visibility to apps that need access to sensitive<br>information about phone calls, such as reading phone call<br>records and identifying phone numbers.                                                                                                    |
| 3    | Restricted access to phone<br>numbers                                | Apps running on Android 9 cannot read<br>phone numbers or phone state without first<br>acquiring the <b>READ_CALL_LOG</b> permission                                                                                                    | I: if your app needs to read phone numbers<br>from phone state, update app to request<br>necessary permission.     Z. To read numbers from the <b>PHONE_STATE</b><br>intent action, you need both the<br><b>READ_CALL_LOG</b> permission and the<br><b>READ_PHONE_STATE</b> permission.     J. To read numbers from<br><b>oncallStateChanged()</b> , you need the<br><b>READ_CALL_LOG</b> permission only.                                                                                      | All devices<br>with<br>android 9.0 | Phone numbers associated with incoming and outgoing calls are visible in the phone state broadcast, such as for incoming and outgoing calls and are accessible from the PhoneStateListener class. Without the READ_CALL_LOG permission, however, the phone number field that's provided in PHONE_STATE_CHANGED broadcasts and through PhoneStateListener is empty.                                                                                                    |
| 4    | Restricted access to Wi-Fi<br>location and connection<br>information | In Android 9, the permission requirements<br>for an app to perform WI-Fi scans are more<br>strict than in previous versions.                                                                                                    | 1. create an app that has<br>getConnectionInfo() method     2. it returns a Wiflinfo object that describes<br>current wiff connection.     3. to retrieve SSID and BSSID values we need<br>the following permissions:         1. ACCESS_FINE_LOCATION or<br>ACCESS_COARSE_LOCATION<br>2. ACCESS_WIFL_STATE.                                                                                                    | All devices<br>with<br>android 9.0 | Retrieving the SSID or BSSID also requires location services<br>to be enabled on the device (under Settings > Location).                                                                                                    |
| 5    | Information removed from Wi-<br>Fi service methods                   | In Android 9, the following events and<br>broadcasts don't receive information about<br>the user's location or personally identifiable<br>data:<br>1. The getScanResults() and<br>getConnectionInfo() methods from<br>WifiManager .<br>2. The discoverServices() and<br>addServiceRequest() methods from<br>WifiP2pManager .<br>3. The<br>NETWORK_STATE_CHANGED_ACTION<br>broadcast.                                                     | <ol> <li>If your app needs information about the<br/>SSID, BSSID or the connection information</li> <li>It is no longer available in<br/>NETWORK_STATE_CHANGED_ACTION<br/>broadcast from wifi.</li> <li>To get this information use<br/>getConnectionInfo() method instead.</li> </ol>                                                                                                    | All devices<br>with<br>android 9.0 |                                                                                                    |
| 6    | Telephony information now relies on device location setting          | ff the user has disabled device location on a<br>device running Android 9, the following<br>methods don't provide results:<br>1. getAllCellInfo ()<br>2. listen ()<br>3. getCellLocation ()<br>4. getNeighboringCellInfo ()                                                                                                    |                                                                                                    | All devices<br>with<br>android 9.0 |                                                                                                    |
| 7    | Libraries removed from the<br>framework                              | Android 9 reorganized JUnit based classes<br>into 3 libraries:<br>android.test.base, android.test.runner and<br>android.test.mock.                                                                                                    | if your app needs to run tests against a<br>version of JUnit with your project's<br>dependencies, it can be easily achieved with<br>this change.                                                                                                    | All devices<br>with<br>android 9.0 | Note:- https://developer.android.com/training/testing/set-up-project                                                                                                    |
| 8    | Test suite build changes                                             | The addRequirements() method in the<br>TestSuiteBuilder class has been removed,<br>and the TestSuiteBuilder class itself been<br>deprecated.                                                                                                    |                                                                                                    | All devices<br>with<br>android 9.0 | The addRequirements() method had required developers<br>to supply arguments whose types are hidden APIs, making<br>the API invalid.<br>Note:- https://developer.android.<br>com/reference/android/test/suitebuilder/TestSuiteBuilder                                                                                                    |
| 9    | Screen rotation changes                                              | Beginning with Android 9,<br>there are significant changes to the<br>portrait rotation mode.<br>In Android 8.0 (API level 26), users could<br>toggle between auto-rotate and portrait<br>rotation modes using a <b>Quicksettings tile</b><br>or <b>Display settings. The portrait mode</b><br><b>has been renamed rotation lock</b> and it is<br>active when auto-rotate is toggled off.<br>There are no changes to auto-rotate<br>mode. |                                                                                                    | All devices<br>with<br>android 9.0 |                                                                                                    |

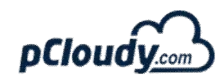

## **Cheat Code for testing on Android 8.0**

| S.No | App functionality                                                                           | Impact with 8.0 (Oreo)                                                                                                    | Test Case                                                                                                    | Impacted<br>Devices | Additional Info                                                                                                    |
|------|---------------------------------------------------------------------------------------------|----------------------------------------------------------------------------------------------------|----------------------------------------------------------------------------------------------------|---------------------|----------------------------------------------------------------------------------------------------|
|      |                                                                                             |                                                                                                    |                                                                                                    |                     |                                                                                                    |
| 1    | Tracks Current<br>Location of the user<br>(Less frequent<br>background<br>location updates) | Android has restricted<br>the no. of location<br>updates when the app<br>uses background service<br>for location update                                                                                                    | <ul> <li>1:- Open your application check for current location.</li> <li>2:- Walk or Drive ahead (100 MTRs). Now again request from UI for location</li> <li>3:- If you tried the step 2 a few times within a minute, you will see, it will give you the older location and not the updated one.Does it impact the location based feature in the app and the user experience?</li> </ul> | All                 | If you have android<br>8.0 Device and you<br>are using OLA/UBER<br>then also you can find<br>the same scenario.<br>You will not get the<br>Updated Cab/Auto<br>location. |
| 2    | Background<br>Execution Limits                                                              | Services running in the<br>background can<br>consume device<br>resources, potentially<br>resulting in a worse user<br>experience. To mitigate<br>this problem, the system<br>applies a number of<br>limitations on services | <ul> <li>1:- If your app is targeting Android 8.0 and<br/>your app's using background services with<br/>older way we used in Android 5 &amp; 6 or 7.</li> <li>2:- Try using the functionality invokes the<br/>Service.</li> <li>3:- startService() method now throws an<br/>IllegalStateException</li> </ul>                                                                            |                     | You can check with<br>your Dev team about<br>which functionalities<br>are using background<br>services                                                                   |

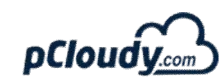

| 3 | Multi language<br>Support/Locales<br>and<br>Internationalization | Change of Default<br>category locale API | <ul> <li>1:- If your app supports multiple language support, in android O language related changes have been done. ex:</li> <li>Locale.getDefault()</li> <li>2:- Change the language of your phone ex:-French</li> <li>3:- Launch your app and if you have used Locale.getDefault() method, that will return you null.</li> <li>4:- Language will not be change.</li> </ul> | All |  |
|---|------------------------------------------------------------------|------------------------------------------|----------------------------------------------------------------------------------------------------|-----|--|
|   |                                                                  |                                          | Check time Zone conversion if your app shows date and time                                                                                                    |     |  |

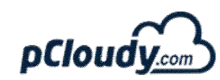

| 4 | Web form autofill | New Auto fill feature | Open forms/webView in the App and check<br>for Auto fill of fields<br>1:- If you app is targeting andorid O then you<br>have to enjoy the Web form auto fill feature<br>2:- Run you app on Android O devcie fill the<br>details on website, App or WebView.<br>3:- Android O will auto suggest you fill<br>username, card details etc.<br>4:- Again visit the same page and fill the<br>details, You will see the auto fill suggestions.<br>4:- If still you are not able to fill the details<br>using Auto fill suggestions, then take a deep<br>dive inside your code and update your code<br>5:- Build your app and test the code |  |  |
|---|-------------------|-----------------------|----------------------------------------------------------------------------------------------------|--|--|
|---|-------------------|-----------------------|----------------------------------------------------------------------------------------------------|--|--|

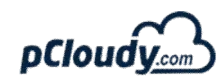

| 5 | PIP Mode | PIP is a special type of<br>multi-window mode<br>mostly used for video<br>playback. | <ol> <li>1:- Open App and play a video.</li> <li>2:- Change the mode to PIP. Video should continue playing.</li> <li>3:- Change back to normal mode.</li> </ol> | 1:- These days<br>Whatsapp, Google<br>hangout, VLC are all<br>PIP compatible.<br>2:- Picture-in-picture<br>Support<br>Android 8.0 (API level<br>26) allows activities to<br>launch in picture-in-<br>picture (PIP) mode.<br>PIP is a special type of<br>multi-window mode<br>mostly used for video<br>playback. It lets the<br>user watch a video in<br>a small window<br>pinned to a corner of<br>the screen while<br>navigating between<br>apps or browsing<br>content on the main<br>screen. |
|---|----------|-------------------------------------------------------------------------------------|----------------------------------------------------------------------------------------------------|----------------------------------------------------------------------------------------------------|
|   |          |                                                                                     |                                                                                                    |                                                                                                    |

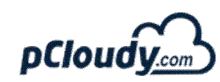

|   |                   |                       | Test App functionalities using Proxy to Tunnel the request                                                                             |  |
|---|-------------------|-----------------------|----------------------------------------------------------------------------------------------------|--|
| 6 | HTTPS and Network | HTTPS and Network     | Test App functionality which rely on third<br>party plugin/browser for login- oAuth(Login<br>through google,FB etc) and Enterprise SSO |  |
|   |                   |                       | Stress testing for funtionality using native device features like Camera, geosensors etc.                                              |  |
|   |                   |                       | Test your App functionalities while switching off and on wifi.                                                                         |  |
| 7 | SSLv3             | SSLv3 support removed | Test App functionalities using SSLv3                                                                                                   |  |

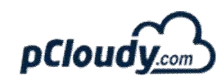

| 8 | Input and<br>Navigation | Keyboard as Navigation<br>input. Now you can use<br>arrow- and tab-based<br>navigation on App | <ol> <li>1:- Install your app on a device that offers a<br/>hardware keyboard.</li> <li>If you don't have a hardware device with a<br/>keyboard, connect a Bluetooth keyboard or a<br/>USB keyboard (though not all devices support<br/>USB accessories).</li> <li>2:- You can also use the Android emulator: In<br/>the AVD Manager, either click New Device or<br/>select an existing profile and click Clone.</li> <li>3:- In the window that appears, ensure that<br/>Keyboard and DPad are enabled.</li> <li>4:- To test your app, use only the Tab key to<br/>navigate through your UI, ensuring that each<br/>UI control gets focus as expected.</li> <li>5:- Using Tabs if Its not focusing on controls,<br/>You have to update your app on Target API 28</li> </ol> | Tabs and<br>Higer form<br>factor<br>devices | Android supports<br>physical keyboards<br>attached to the device |
|---|-------------------------|-----------------------------------------------------------------------------------------------|----------------------------------------------------------------------------------------------------|---------------------------------------------|------------------------------------------------------------------|
| 9 | Bluetooth               | Change in API related to<br>data transfer                                                     | Test Functionalities of Your App where<br>bluetooth data sync or data transfer is<br>required                                                                                                    | All                                         |                                                                  |

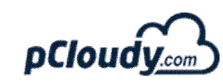

| 10 | Alert windows | Apps that use the<br><b>SYSTEM_ALERT_WINDO</b><br><b>W</b> permission can no<br>longer use the following<br>window types to display<br>alert windows above<br>other apps and system<br>windows | have to test the behaviour below Alert<br>Windows.<br>2:- If an app targets Android 8.0 (API level<br>26), the app uses the<br>TYPE_APPLICATION_OVERLAY window type<br>to display alert windows.<br>Window type - <b>TYPE_PHONE</b><br>Phone. These are non-application windows<br>providing user interaction with the phone (in<br>particular incoming calls). These windows are<br>normally placed above all applications<br>Window type - <b>TYPE_PRIORITY_PHONE</b><br>Priority phone UI, which needs to be<br>displayed even if the keyguard is active.<br>These windows must not take input focus, or<br>they will interfere with the keyguard.<br>Window type - <b>TYPE_SYSTEM_ERROR</b><br>System window, such as low power alert.<br>These windows are always on top of<br>application windows. In multiuser systems<br>shows only on the owning user's window. | All |  |
|----|---------------|----------------------------------------------------------------------------------------------------|----------------------------------------------------------------------------------------------------|-----|--|
|----|---------------|----------------------------------------------------------------------------------------------------|----------------------------------------------------------------------------------------------------|-----|--|